# CAMSTREAMER

### Case study

## How to set-up integration of CamStreamer with World Air Quality Index

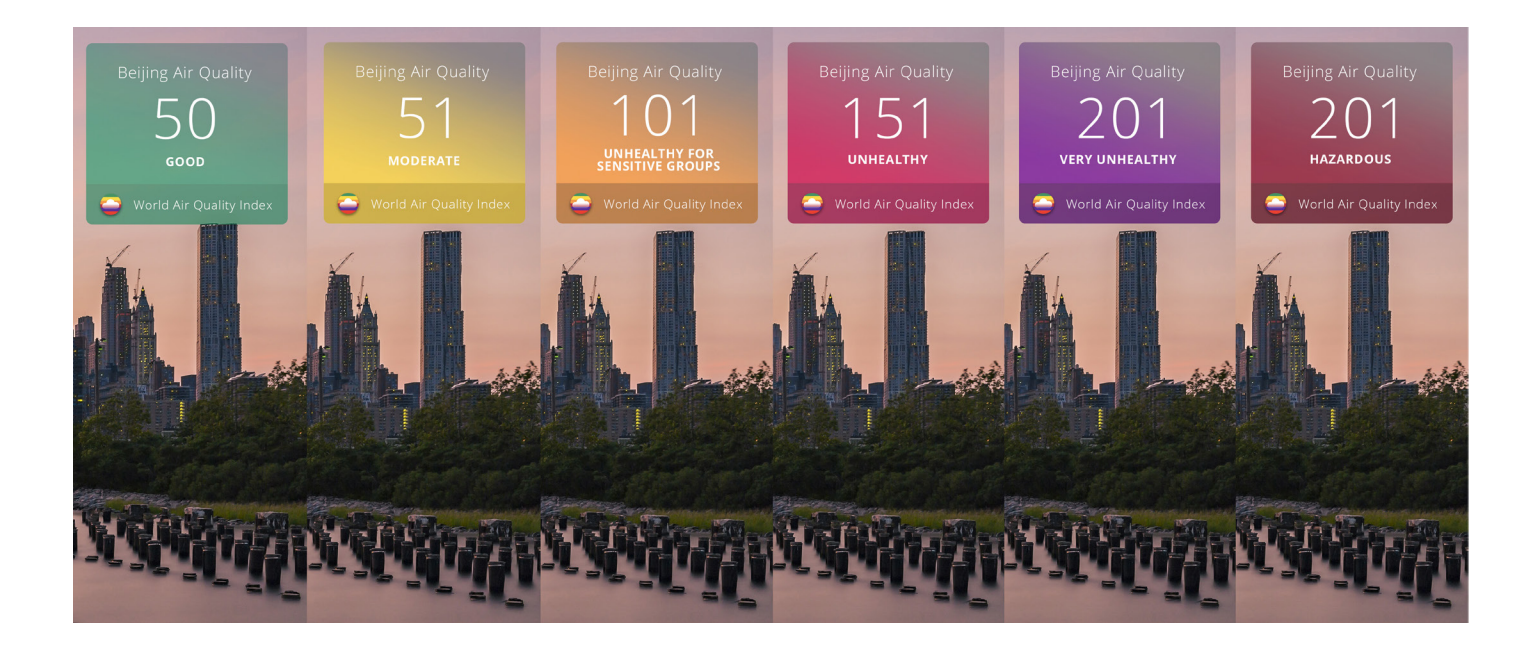

### Mission & Solution

Not only are we able to **embed data** into a live stream from score tables, individual meteorological stations, transit servers, or temperature and internal sensors – this time, we'd like to show you another interesting integration! **Air quality** is a highly **discussed issue around the world**. That's why we were asked by the sales engineer of **Axis Communications** about the possibility of embedding current data on air quality directly into the live stream.

### What do you need?

- <u>An AXIS camera</u> (check compatibility <u>here</u>)
- Our <u>CamScripter App</u> and <u>CamOverlay App</u>
- Script for the CamScripter App on <u>GitHuB</u>

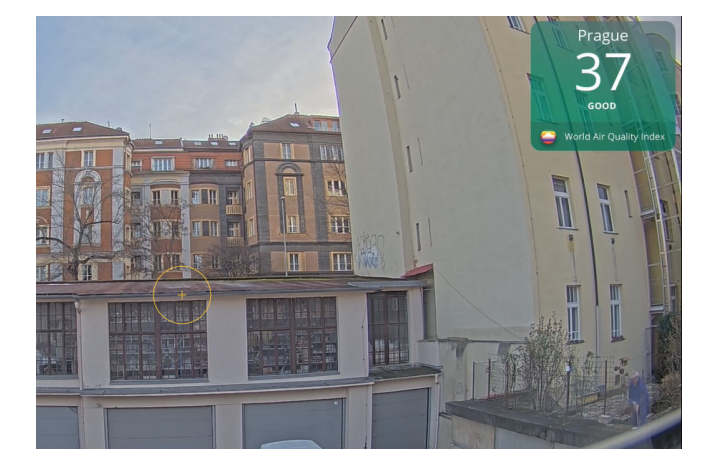

**Tip:** Get a free 30-day license on <u>camstreamer.com</u>. Try everything out before making a one-time purchase of the license.

Follow the set-up guide on the next page.

#### Case study

### How to set-up integration of CamStreamer with World Air Quality Index

1. Download the zip file package aqi\_app.zip with our script here: https://github.com/CamStreamer/ CamScripterApp\_packages\_to\_use

| CamStr | eamer / Ca                   | amScripterApp | packages_to_use                              |                           |                                  |  |
|--------|------------------------------|---------------|----------------------------------------------|---------------------------|----------------------------------|--|
| > Code | (!) Issues 🛛 🕄 Pull requests |               | ⑦ Actions III Projects ③ Security ∠ Insights |                           |                                  |  |
|        |                              |               | 🐉 master 👻 🐉 1 branch 🛯 🔊 0 tags             |                           | Go to file 👱 Code 🗸              |  |
|        |                              |               | 😂 CamStreamer Merge pull request #4 f        | rom CamStreamer/hardwario | b2e2ffe 11 days ago 🕚 31 commits |  |
|        |                              |               | README.md                                    | Update README.md          | 2 years ago                      |  |
|        |                              |               | 🗋 aqi_app.zip                                | AQI fix                   | 2 months ago                     |  |
|        |                              |               | Camoverlay_remote_control.zip                | after review              | 11 days ago                      |  |
|        |                              |               | ClockAnalog.zip                              | Packages updated.         | 14 months ago                    |  |
|        |                              |               | 🗋 clockDigital.zip                           | Packages updated.         | 14 months ago                    |  |
|        |                              |               | doorController.zip                           | Packages updated.         | 14 months ago                    |  |
|        |                              |               | 🗅 hardwario.zip                              | Hardwario commit          | 2 months ago                     |  |

- 2. Install the <u>CamOverlay App</u> and <u>CamScripter App</u> on your camera download it here: <u>https://camstreamer.com/download-app</u>
- **3.** Upload the zip package name **aqi\_app.zip to the CamScripter App**. Use the button **ADD NEW PACKAGE** and start the application and configure it via the **gear icon**.

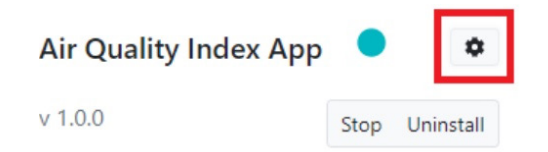

4. In the **configuration**: fill in the password of the camera, the token for **AQI API** (you can generate it on the displayed link), and your location (it's best to check it via the AQI website, but usually just the name of the **location** works, e.g. "London").

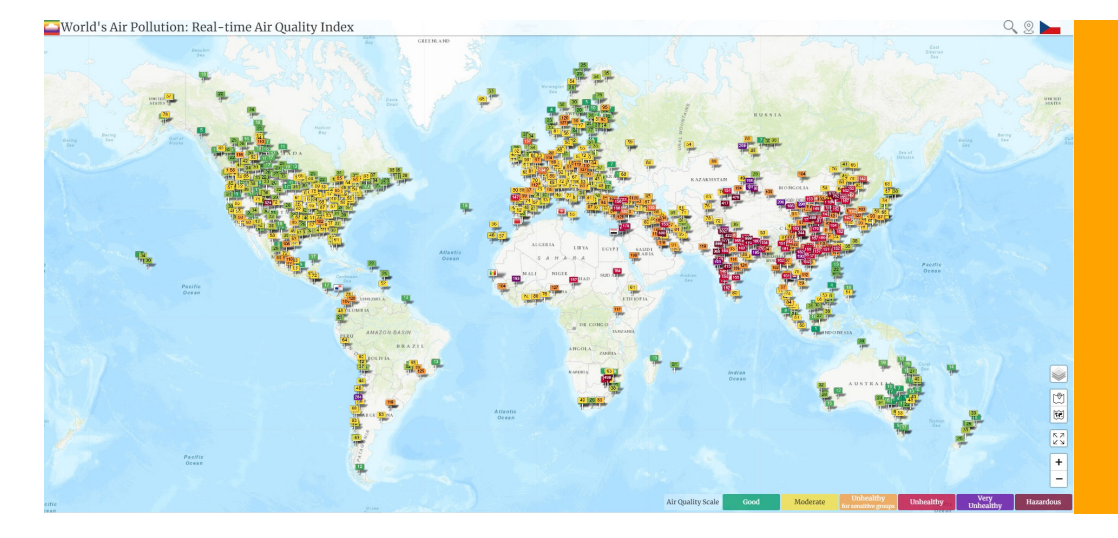

### Tip:

Fill in the name of the location displayed in the widget and set the position of your widget, e.g. top right corner.

## CAMSTREAMER

#### Case study

## How to set-up integration of CamStreamer with World Air Quality Index

**5.** Graphics are **generated directly** by the CamScripter App.

| Camera Liser    | anges are saved automatically, you don't have to save them.                                                                                                    |
|-----------------|----------------------------------------------------------------------------------------------------|
| root            |                                                                                                    |
| Camera Password | Get your own access token here                                                                                                    |
| password        | Update Frequency [min]                                                                                                    |
| passiona        | 1                                                                                                    |
|                 | Location[path]                                                                                                    |
|                 | Check your location on https://sqicn.org/. Valid entries are e.g. London or united-<br>kingdom/london-westminster Do not use words city, country or station in the path. |
|                 | Displayed Name of Location                                                                                                    |
|                 |                                                                                                    |
|                 | Scale[%]                                                                                                    |
|                 | 100                                                                                                    |
|                 | Resolution                                                                                                    |
|                 | 1920                                                                                                    |
|                 | x                                                                                                    |
|                 | 1080                                                                                                    |
|                 | Coordinates                                                                                                    |
|                 | Top Left 🗸                                                                                                    |
|                 | Position X                                                                                                    |
|                 | 10 px                                                                                                    |
|                 | Position Y                                                                                                    |
|                 | 10                                                                                                    |

6. Now, check out the widget in the picture!

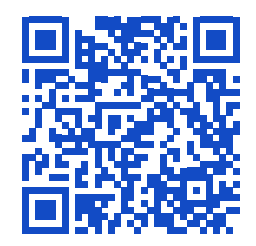

camstreamer.com/resources/ AirQuality-index

If you have **a request for a tailor-made micro-application** to be created for you, please don't hesitate to contact us: <a href="mailto:support@camstreamer.com">support@camstreamer.com</a>